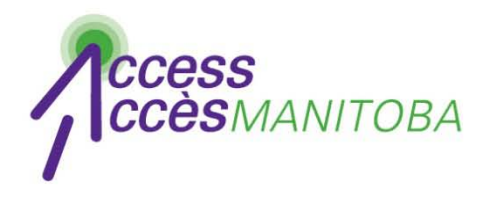

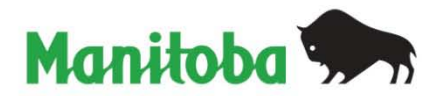

# Comment réinitialiser votre mot de passe

(Vous avez déjà un nom d'utilisateur)

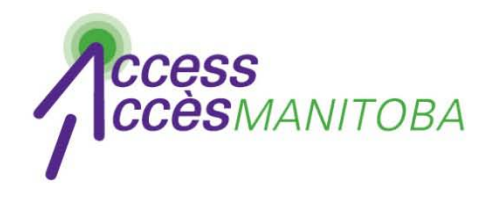

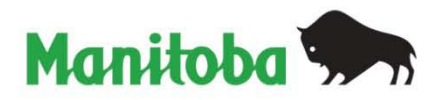

| Province du Manitoba   AccessManitoba - Windows Inte | rnet Explorer                                |                   |                             |
|------------------------------------------------------|----------------------------------------------|-------------------|-----------------------------|
| 🕥 🗢 http://www.accessmanitoba.ca <                   |                                              | 🔻 🔶 🗙 🖸 Bing      |                             |
| 🖕 Favorites 🛛 👍 😗 Le Petit Robert de la langu 🕻      | 🎽 Manitoba Shortcuts 🔻 🙋 Web Slice Gallery : | •                 |                             |
| 🗭 Province du Manitoba   AccessManitoba              |                                              | 🟠 🔻 🖾 👻 🖷         | 🔹 ▼ Page ▼ Safety ▼ Tools ▼ |
| Version imprimable   English   Carte du site   Pou   | ır nous joindre (1 866 MANITOBA)             |                   |                             |
| Recherche manitoba.ca                                | Recherche                                    | ALLER             | nitoba 🐆                    |
| Votre gouvernement Entreprises                       | Résidents                                    | Services en ligne | Tourisme                    |
|                                                      | cèsManitoba                                  |                   |                             |
| mannoba.ca > Acces                                   |                                              |                   |                             |

• Visitez www.accessmanitoba.ca

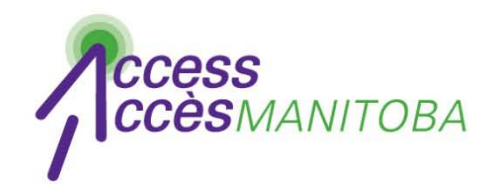

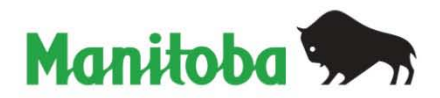

AccèsManitoba

#### manitoba.ca > Accès

### Pour commencer

Accueil

À propos d'AccèsManitoba

Quoi de neuf?

Foire aux questions

Soutien/Tutoriels

Pour nous joindre

Ouvrir une session avec AccèsManitoba AccèsManitoba est un service en ligne sécurisé qui donne accès à des renseignements et à des services gouvernementaux relatifs aux entreprises, à l'emploi et à la formation. Vous pouvez également utiliser AccèsManitoba pour payer certains services en ligne.

### Pourquoi utiliser AccèsManitoba?

Pour trouver des renseignements – De l'information sur les entreprises, l'emploi et la formation est disponible en ligne en tout temps Pour gagner du temps – Indiquez votre situation une seule fois et accédez aux services en ligne

Pour obtenir un meilleur service – Service plus efficace, qu'il soit offert en ligne, en personne ou par téléphone

# Besoin de plus de renseignements?

Communiquez avec nous par <u>courriel</u> ou par téléphone : Centre d'assistance d'AccèsManitoba : 204-948-2377 ou sans frais, 1-877-M-ACCESS (1-877-622-2377) Du lundi au vendredi de 8 h 30 à 16 h 30

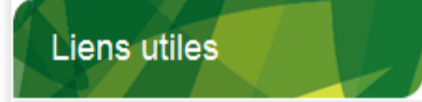

Apprentissage Manitoba

Cliquez sur Ouvrir une session avec AccèsManitoba

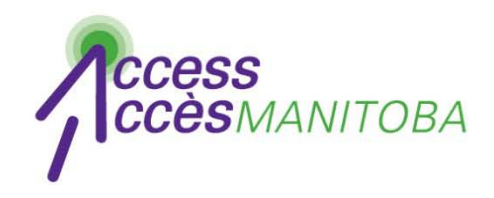

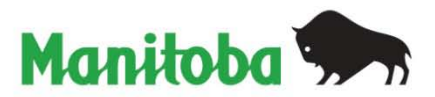

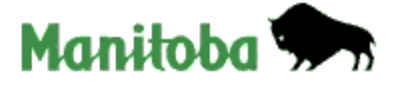

English

## Connexion au gouvernement du Manitoba

Si vous avez déjà un compte, veuillez ouvrir une session ici.

| Renseignement                           | s d'ouverture de session |  |
|-----------------------------------------|--------------------------|--|
| , i i i i i i i i i i i i i i i i i i i |                          |  |
| Nom d'utilisateur :                     |                          |  |
| Mot de passe :                          |                          |  |
|                                         |                          |  |
|                                         | Ouverture de session     |  |
|                                         |                          |  |

- <u>Nouvel utilisateur?</u> Si vous êtes un nouvel utilisateur, inscrivez-vous ici.
- Problèmes lors de l'ouverture de session : Mot de passe oublié? None d'utilisateur oublié?

# • Cliquez sur Mot de passe oublié

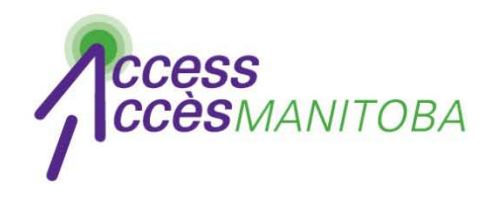

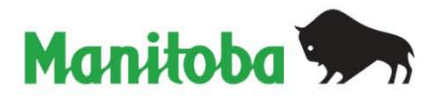

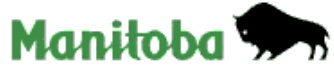

| English                                                                                                    |  |  |  |  |
|----------------------------------------------------------------------------------------------------|--|--|--|--|
| Connexion au gouvernement du Manitoba                                                                                  |  |  |  |  |
|                                                                                                    |  |  |  |  |
| Mot de passe oublié?                                                                                                   |  |  |  |  |
| Entrez votre nom d'utilisateur et votre adresse de courriel ci-dessous et nous vous enverrons un nouveau mot de passe. |  |  |  |  |
| Réinitialiser votre mot de passe                                                                                       |  |  |  |  |
| Nom d'utilisateur :                                                                                                    |  |  |  |  |
| Nom d'utilisateur oublié?                                                                                              |  |  |  |  |
| Courriel :                                                                                                    |  |  |  |  |
| Vérification textuelle : Veuillez taper les caractères tels qu'ils apparaissent ci-dessus.                             |  |  |  |  |
|                                                                                                    |  |  |  |  |
| Réinitialiser le mot de passe                                                                                          |  |  |  |  |
| Retour                                                                                                    |  |  |  |  |

• Remplissez le formulaire

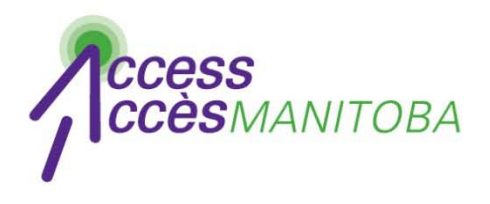

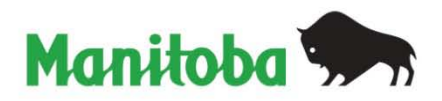

- Un message électronique indiquant un mot de passe provisoire sera envoyé à l'adresse courriel que vous avez fourni
- Vérifiez vos messages électroniques pour trouver le mot de passe
- Essayez d'ouvrir une session de nouveau

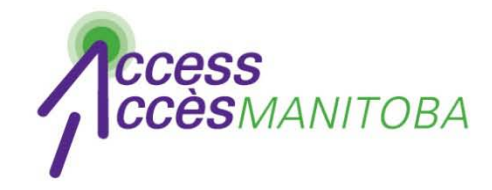

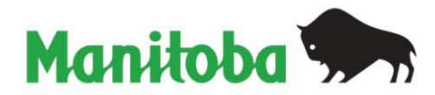

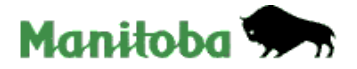

#### English

#### Connexion au gouvernement du Manitoba

#### Vous devez changer votre mot de passe immédiatement.

Utilisez le formulaire ci-dessous pour changer votre mot de passe.

Les mots de passe doivent contenir un minimum de 8 caractères. Votre mot de passe doit contenir au moins 3 des catégories de caractères suivantes : Les mots de passe doivent contenir un minimum de 8 caractères. Votre mot de passe doit contenir au moins 3 des catégories de caractères suivantes :

- Lettres majuscules (ABCD...Z)
- Lettres minuscules (abcd...z)
- Chiffres
- N'importe lequel de ces caractères : !@#\$% ^ & \* () \_ + = ? / \ { } [ ] : ; " "
- Votre nom d'utilisateur ne peut pas figurer dans votre mot de passe.

| Renseignements d'ouverture d                    | e session               |  |
|-------------------------------------------------|-------------------------|--|
| Mot de passe actuel :<br>Nouveau mot de passe : |                         |  |
| Confirmation du nouveau mot de<br>passe :       |                         |  |
|                                                 | Changer le mot de passe |  |
|                                                 | Retour                  |  |

- Vous recevra un message indiquant que vous devez changer votre mot de passe au moment d'ouvrir une session
- Remplissez le formulaire pour créer votre nouveau mot de passe
- Ouvrez une session avec AccèsManitoba

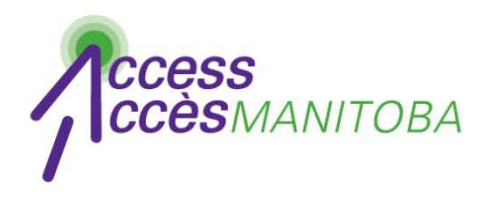

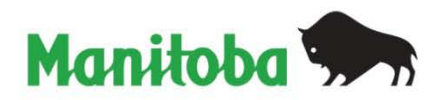

- Vous avez ouvert une session avec AccèsManitoba
- Cliquez sur Modifier pour mettre votre profil à jour

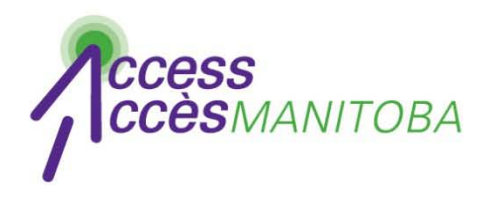

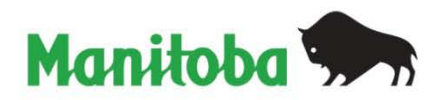

- Veuillez communiquer avec le Centre d'assistance si vous avez encore besoin d'aide
- Centre d'assistance d'AccèsManitoba
  204 948-2377 ou sans frais au 1 877 M-ACCESS (1 877 622-2377)
   Lundi à vendredi
   De 8 h 30 à 16 h 30